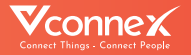

# HƯỚNG DẪN SỬ DỤNG CÔNG TẮC RÈM THÔNG MINH

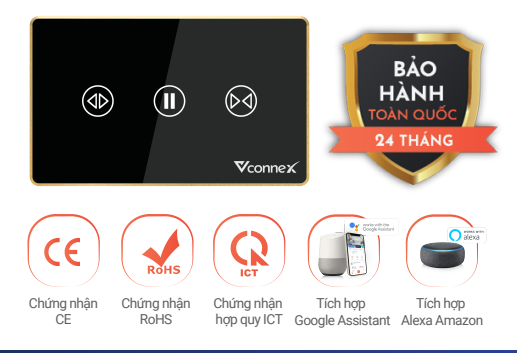

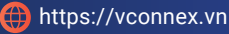

## TÍNH NĂNG SẢN PHẨM

- Đóng/Mở rèm đơn, rèm đôi (toàn phần hoặc một phần) qua màn hình cảm ứng hoặc Điều khiến từ xa bằng ứng dụng di động.
- Hẹn giờ tự động hoặc Thiết lập ngữ cảnh thông minh cho cuộc sống tiện nghi, an toàn, tiết kiệm.
- Học thói quen người dùng, đưa ra gợi ý đóng/mở/hẹn giờ tiện lợi.
- Điều khiển rảnh tay bằng giọng nói khi kết hợp với loa thông minh như Google Assistant hoặc Amazon Alexa.
- Điều khiển tại nhà trên điện thoại di động ngay cả khi mất kết nối internet mà không cần gateway.
- Hỗ trợ cập nhật tính năng mới từ xa (OTA).

Thiết bị tự lưu thông tin cài đặt khi thay đổi • thông tin mang.

Đèn nền RGB 16 triệu màu tùy biến theo sở thích.

- Thiết bị sử dụng nguồn cách ly và mặt kính
- cảm ứng cường lực an toàn cho người sử dụng.
  Dễ dàng lắp đặt mà không cần đục phá, thay
- đổi hạ tầng điện.

## THÔNG SỐ KỸ THUẬT

Điện áp hoạt động: Nhiệt độ hoạt động: Độ ẩm hoạt động: Công suất tối đa:

Truyền thông:

Kích thước

Ứng dụng hỗ trợ:

110-240VAC ~ 50-60 Hz 0-50°C

10-90% (không ngưng tụ) 800W

Wi-Fi IEEE 802.11 b/g/n, 2.4 GHz; Bluetooth Mesh

120x72x34mm (Chữ nhật) 86x86x34mm (Vuông) Vhomenex (iOS/Android)

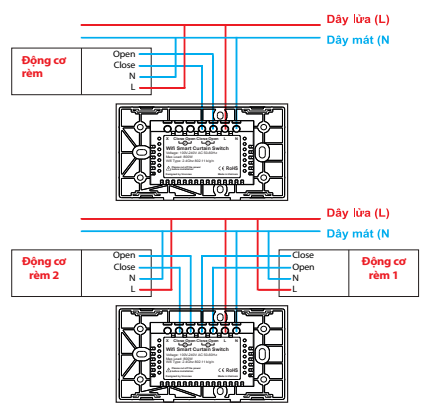

#### Bước 1: Tải xuống ứng dụng "Vhomenex".

Cách 1: Quét mã QR.

Cách 2: Tìm kiếm "**Vhomenex**" trên App Store, Google Play.

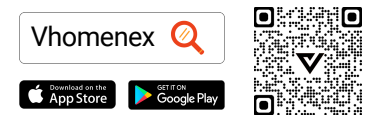

#### Bước 2: Đăng ký

- Mở ứng dụng Vhomenex.
- Ở trang đăng ký tài khoản, thực hiện đăng ký tài khoản.

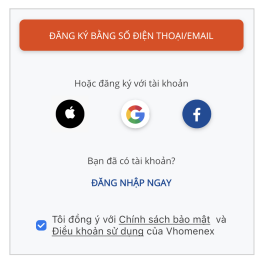

### Bước 3: Thêm thiết bị

- Đăng nhập vào ứng dụng "Vhomenex".
- Chọn "Thêm thiết bị".
- · Chọn loại thiết bị "Công tắc thông minh".

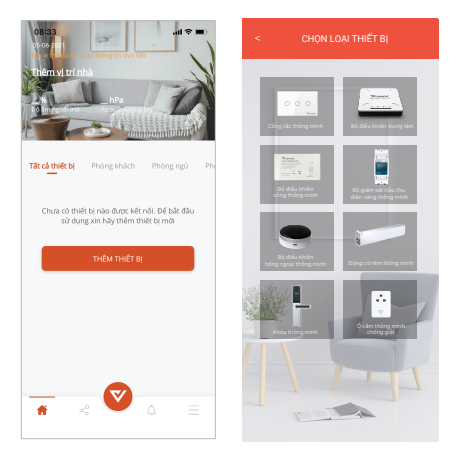

## Lưu ý: Đảm bảo tín hiệu Wifi tốt nhất để thêm thiết bị thành công.

## Chuẩn bị

- Chọn mạng Wifi đang kết nối với điện thoại di động và nhập mật khẩu Wifi.
- Chọn "Tiếp theo".

(Lưu ý: Kết nối điện thoại với Wifi 2.4 GHz để đăng ký thiết bị)

| <      | CHỌN MẠN                                                     | IG WIFI CHO                                  | THIẾT BỊ     |
|--------|--------------------------------------------------------------|----------------------------------------------|--------------|
| h<br>L | lhập mật khẩu w<br>ình thiết bị vào i<br>ưu ý: Thiết bị khôn | ilfi của bạn đi<br>mạng<br>ng hỗ trợ wifi 50 | š cấu<br>GHz |
| Tên    | Wifi                                                         |                                              |              |
| vo     | CONNEX                                                       |                                              |              |
| Mật    | khấu                                                         |                                              |              |
|        | •••••                                                        |                                              | 0            |
|        | т                                                            | IẾP TỤC                                      |              |
| _      |                                                              |                                              |              |
|        |                                                              |                                              |              |
|        |                                                              |                                              |              |
|        |                                                              |                                              |              |
|        |                                                              |                                              |              |
|        |                                                              |                                              |              |
|        |                                                              |                                              |              |

- Nhấn giữ nút bất kỳ trên công tắc thông minh khoảng 3 giây.
- Đèn báo nhấp nháy màu xanh, chọn "Tiếp tục".

Lưu ý: Có thể nhấn giữ để thêm nhiều công tắc cùng lúc.

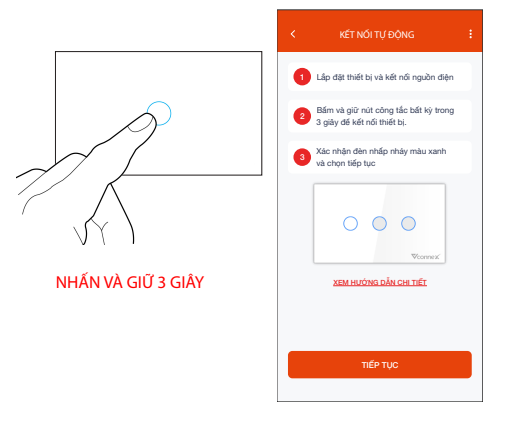

- Thêm thiết bị bằng cách chọn tên thiết bị hiển thị trên màn hình, rồi chọn "Tiếp tục".
- Chọn "Hoàn thành" khi màn hình có thông báo kết nối thiết bị thành công.

| KẾT NỔI THIẾT BỊ                                                                                                    | KÉT NŐI THIẾT BỊ                                                                |
|----------------------------------------------------------------------------------------------------|---------------------------------------------------------------------------------|
| Bang tim kikim thilt bij  C    Chon thift bij dië thèm  Chon tát ci    VCONNEX-2090  Image: Compare the second second secon | Kết nổi thành công 1/1 thiết bị<br>Công tiệ rêm thông ninh<br>ID: AB0322AE42090 |
| TIẾP TỤC                                                                                                    | HOÀN THÀNH                                                                      |

## CÁCH KẾT NỐI VỚI AMAZON ALEXA

#### Bước 1:

- Mở ứng dụng Vhomenex.
- Đăng nhập vào ứng dụng Vhomenex.
- Thêm thiết bị Công tắc thông minh (nếu cần).

Bước 2: Đặt tên cho từng thiết bị theo tên phòng. Lưu ý: cần đặt tên thiết bị bằng tiếng Anh để Alexa dễ dàng nhận ra. Ví dụ: "living room light" hoặc "bedroom light".

#### Bước 3:

- Mở ứng dụng Alexa.
- Đăng nhập ứng dụng Alexa.

Cần đảm bảo có ít nhất một thiết bị Alexa điều khiến bằng giọng nói như Echo, Echo dot, ...

#### Bước 4:

- Chọn 📃 để hiển thị menu ở góc trái trang chủ.
- · Chọn Skill & Games.

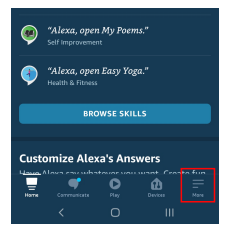

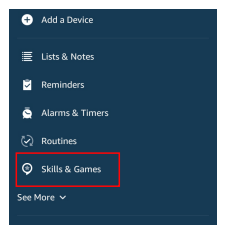

## CÁCH KẾT NỐI VỚI AMAZON ALEXA

#### Bước 5:

- Chọn nút Q ở góc trên bên phải.
- Nhập "Vhomenex" trong ô tìm kiếm.
- · Chọn Vhomenex trong danh sách kết quả.

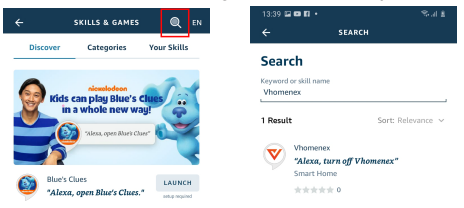

#### Bước 6:

- Chon ENABLE TO USE.
- Đăng nhập vào Vhomenex để hoàn tất liên kết tài khoản.

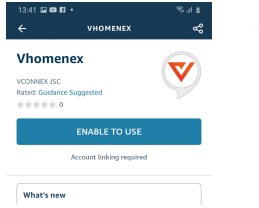

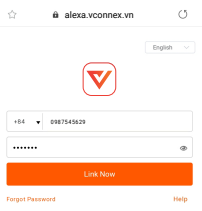

## CÁCH KẾT NỐI VỚI AMAZON ALEXA

#### Bước 7:

- Chon DISCOVER DEVICES.
- Sau khoảng 45 giây, Alexa sẽ hiển thị tất cả các thiết bị của bạn.

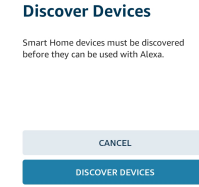

Bước 8: Chọn nút 🔐 tại màn hình trang chủ

### Bước 9:

- Nhóm các thiết bị cho các danh mục khác nhau nếu cần tại trang Devices.
- Giờ đây, bạn có thể điều khiển Công tắc thông minh của mình qua Alexa.

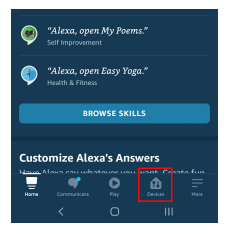

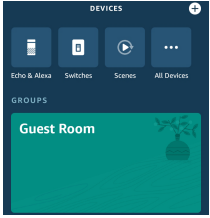

## CÁCH KẾT NỐI VỚI GOOGLE HOME

#### Bước 1:

Mở ứng dụng Google Home và đảm bảo Loa Google Home đã được cài đặt.

#### Bước 2:

- Chọn nút + để hiển thị các tùy chọn tại góc trái trang chủ.
- Chọn "Thiết lập thiết bị" → "Hoạt động với Google".

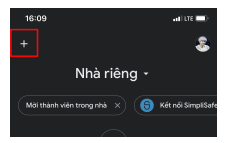

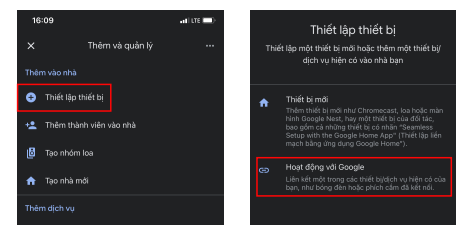

## CÁCH KẾT NỐI VỚI GOOGLE HOME

### Bước 3:

- Chọn nút 
  tại trang
- "Thêm thiết bị".
- Nhập "Vhomenex" trong ô tìm kiếm.

Chọn Vhomenex trong danh sách kết quả.

| 13:55      | .d 🗢 🔳 |  |
|------------|--------|--|
| × Vhomenex | ۹      |  |
| Thêm mới   |        |  |
| Vhomenex   |        |  |
|            |        |  |
|            |        |  |
|            |        |  |

## Bước 4:

- Đăng nhập vào Vhomenex để hoàn tất liên kết tài khoản.
- Giờ đây bạn có thể sử dụng Google Home để điều khiển công tắc thông minh.

Bạn có thể nói thử: "Ok Google, turn on/off Bedroom Light".

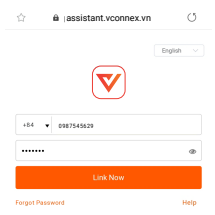

## CÁC SẢN PHẨM KHÁC

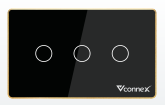

Công tắc hình chữ nhật

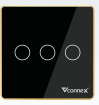

#### Công tắc hình vuông

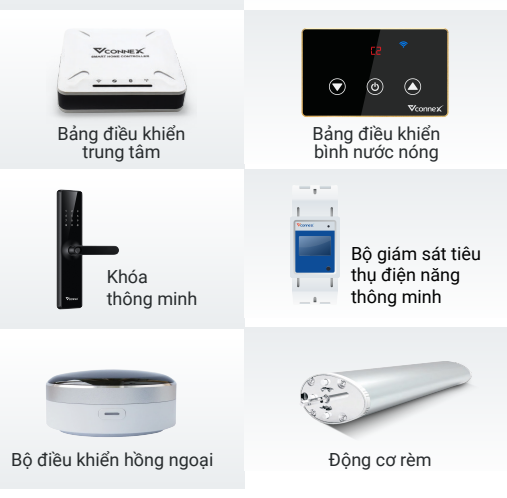

Xem thêm các thiết bị thông minh tại: WWW.VCONNEX.VN 1